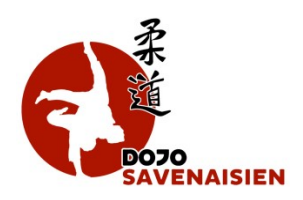

## Comment faire pour ne plus recevoir de mail du Dojo Savenaisien ?

C'est très simple, je me rends sur le site du Dojo Savenaisien pour me connecter à mon compte personnel : <u>https://www.dojosavenaisien.com/</u>

Je renseigne mes identifiants et mon mot de passe personnel :

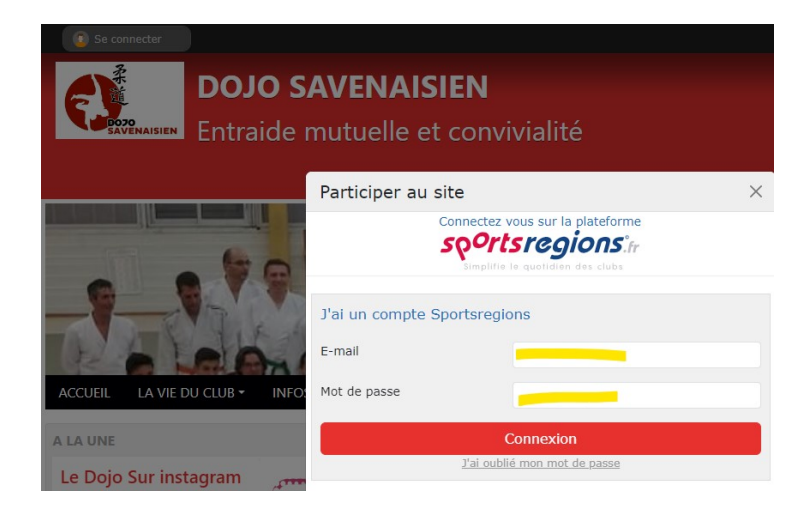

Ensuite, je clique sur mon prénom situé en haut à droite de la page puis je sélectionne « Mes réglages pour DOJO SAVENAISIEN » :

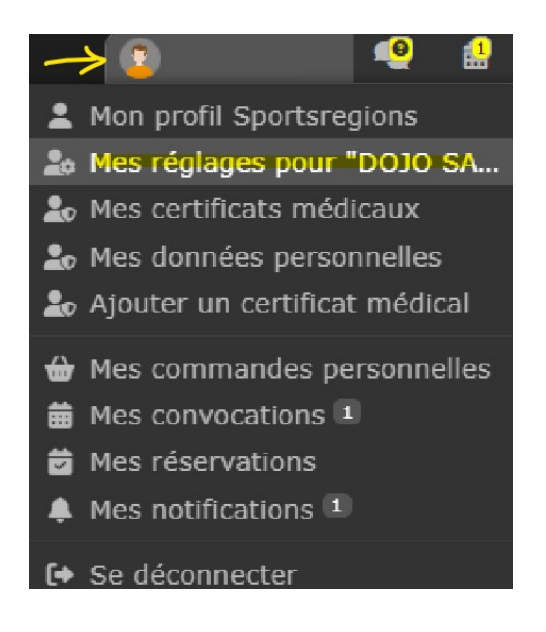

Je me rends en bas de la page puis je clique sur « Je souhaite supprimer mon compte sur le site DOJO SAVENAISIEN » :

Suppression de son compte sur ce site

Je souhaite supprimer mon compte sur le site DOJO SAVENAISIEN

Je choisis ensuite l'option de suppression puis je clique sur « Supprimer ce compte » :

| Suppression de son compte sur ce site                                                                                                    |
|----------------------------------------------------------------------------------------------------|
| Je souhaite supprimer mon compte sur le site DOJO SAVENAISIEN                                                                                                    |
| <ul> <li>Je laisse mes données personnelles au club (Coordonnées, résultats sportifs, présence aux évènements, messages en commentaire ou sur le forum, etc.)</li> <li>Je demande au club la suppression intégrale de mes données personnelles</li> </ul> |